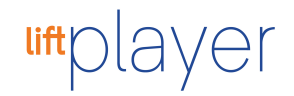

## simpl. Music Player

## touchplaye

## (FR) Convertir des fichiers en .mp3

Le lecteur de musique **smpl** Lira les Fichiers au format .mp3. Si vos fichiers sont dans un autre format - tel que .m4a - vous devez les convertir en .mp3 ou ils ne seront pas lus dans le lecteur de musique smpl.

Cela est plus facile à faire en utilisant le programme iTunes.

- 1. Ouvrez iTunes.
- Mac: dans la barre de menus en haut de l'écran de votre ordinateur, choisissez iTunes> Préférences.
  Windows: dans la barre de menus en haut de la fenêtre iTunes, choisissez Édition> Préférences.
- 3. Cliquez sur l'onglet Général, puis sur **Importer les paramètres** dans la partie inférieure de la fenêtre.
- 4. Cliquez sur le menu à côté de **Importer en utilisant**, puis choisissez le format d'encodage dans lequel vous souhaitez convertir le morceau.
- 5. Cliquez sur **OK** pour enregistrer les paramètres.
- 6. Dans votre bibliothèque, sélectionnez une ou plusieurs chansons que vous souhaitez convertir.
- Choisissez Fichier> Convertir, puis Créer une version [format]. Le format affiché est celui que vous avez choisi à l'étape 4. Par exemple, si vous avez choisi Encodeur mp3, sélectionnez Créer une version mp3.

De nouveaux fichiers de morceaux apparaissent dans votre bibliothèque à côté des fichiers originaux.